## GY-HM250/HM250BB 操作手順書 (YouTube Live設定編)

※本手順書はGY-HM250/HM250BBを使用し、YouTubeでライブ配信 するためにカメラ本体のサーバー設定を行なう参考操作手順です。

## 株式会社JVCケンウッド メディア事業部 国内ソリューション部

2019年5月

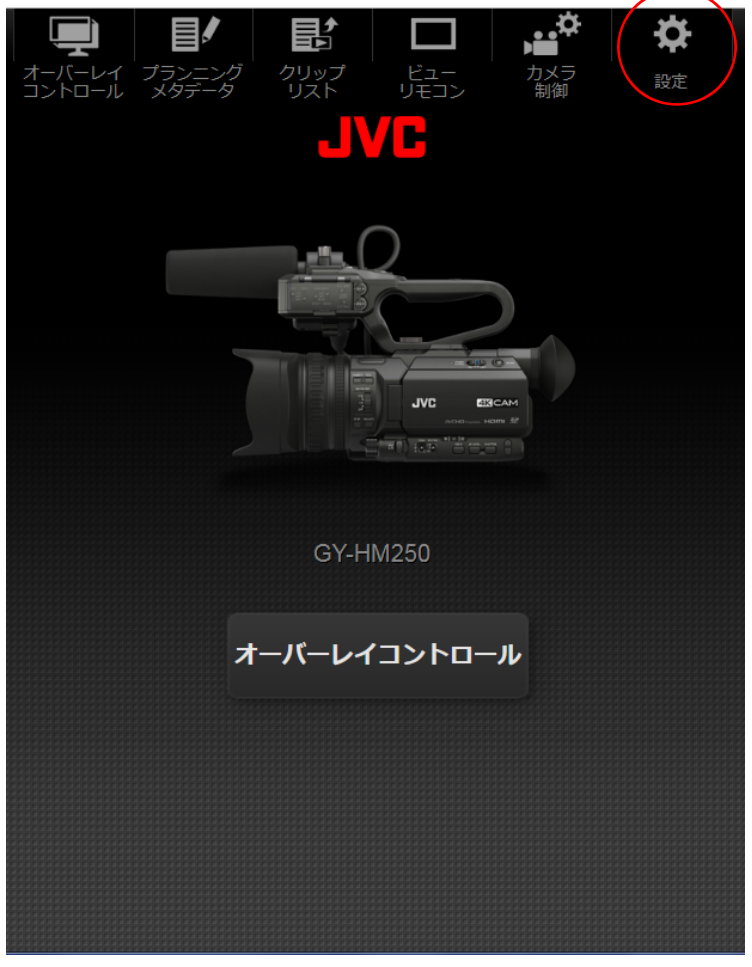

1

PCやiPad、スマホなどをネットワークでGY-HM250 /HM250BBと接続

ブラウザの「検索バー」にGY-HM250 /HM250BB のIPアドレスを入力すると、この画面になります

画面右上の歯車(設定)ボタンを押す

※Webブラウザから接続については GY-HM250BB 操作手順書(ネットワーク接続編)またはGY-HM 250取扱説明書(詳細版)をご参照ください。

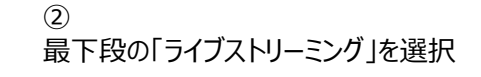

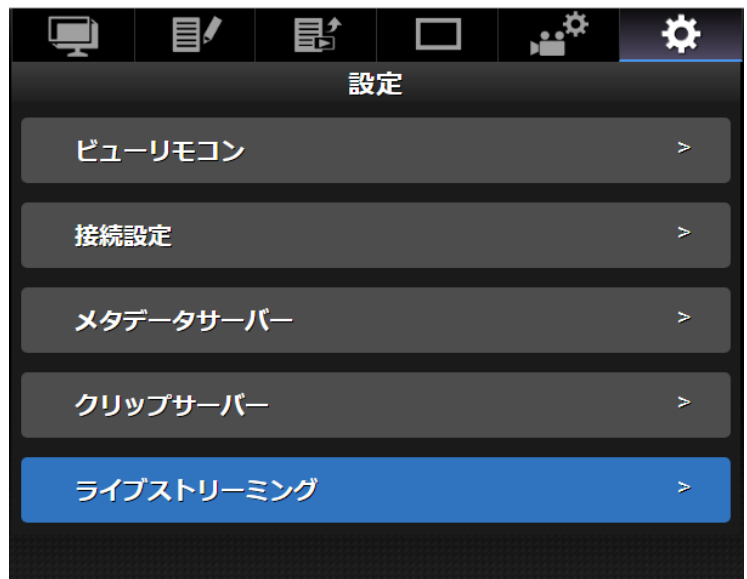

| Ļ               |           |    |           | ,¢            | \$ |  |
|-----------------|-----------|----|-----------|---------------|----|--|
| 設定 > ライブストリーミング |           |    |           |               |    |  |
| 解像度             |           |    | 1920x1080 |               |    |  |
| フレーム数&画質        |           |    |           | 60i(12.0Mbps) |    |  |
| 🖌 Serve         | er1       |    |           |               | >  |  |
| Serve           | er2       |    |           |               | >  |  |
| Serve           | er3       |    |           |               | >  |  |
| Serve           | er4       |    |           |               | >  |  |
|                 |           |    |           |               |    |  |
| JVC             | VIDEOCLOU | D  |           |               |    |  |
| キャン             | セル        |    |           |               |    |  |
|                 |           |    |           |               |    |  |
| JVC 1           | VIDEOCLOU | JD |           |               |    |  |

③ Serverを選択⇒1~4のどれでもOK

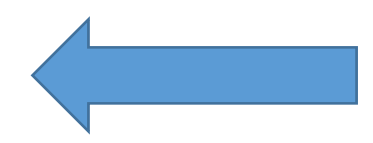

,...**\*** ĺ ₽ 設定 > ライブストリーミング 接続先サーバー 選択 エイリアス Server1 UDP RTP RTMP タイプ RTSP Zixi 通常 PCRジッター 低 SMPTE 2022-1 FEC FECマトリクス D L

④ 「タイプ」の「RTMP」を選択し画面スクロールし、 最下段を表示

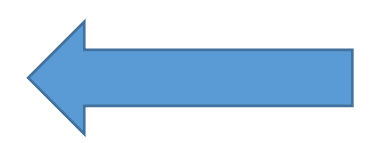

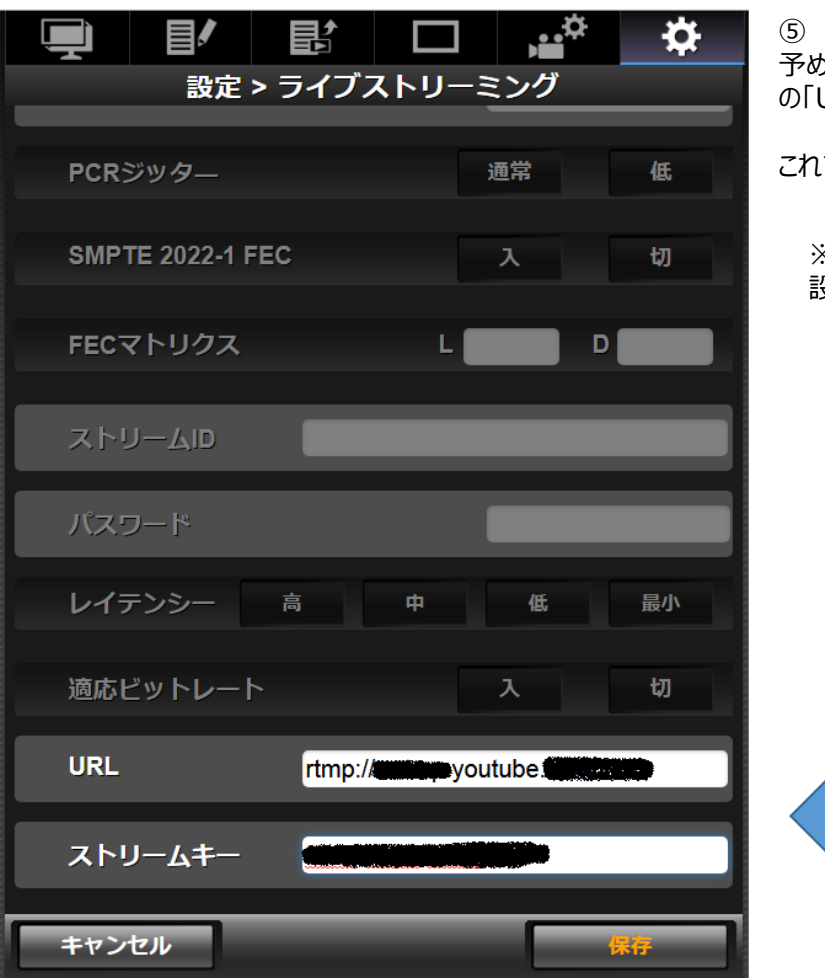

予め設定している(開設している)YouTube Liveの「URL」「ストリームキー」を入力し、「保存」を押す

これで「Youtube Live」の設定は終了

※「YouTube」のアカウント登録方法および 設定方法は、Google LLCにご確認ください。

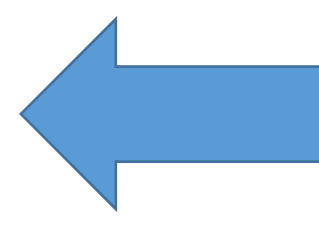